# **H**appymodel

| Features                                              |  |
|-------------------------------------------------------|--|
| New AIO 5in1 ELRSF4 2G4 flight controller             |  |
| CADDX ANT Camera                                      |  |
| New 1202.5 brushless motor                            |  |
| 18650 Single battery                                  |  |
| High performance radio link                           |  |
| Cruise time around 17 min with a single 18650 battery |  |
|                                                       |  |
| Specifications                                        |  |
| Brand Name: Happymodel                                |  |
| Item Name: Crux3 NLR                                  |  |
| Wheelbase: 115mm                                      |  |
| Size: 97mmx97mmx35mm(without propellers)              |  |
| Weight: 68g(without battery)                          |  |
|                                                       |  |
| Receiver option                                       |  |
| Built-in SPI ExpressLRS 2.4GHz receiver               |  |
|                                                       |  |
| Package includes                                      |  |

| Itom Namo                                                            | No GPS  | With GPS |
|----------------------------------------------------------------------|---------|----------|
|                                                                      | version | version  |
| Crux3 NLR Frame                                                      | 1       | 1        |
| ELRSF4 2G4 AIO 5-in-1 flight controller                              | 1       | 1        |
| Happymodel Mini M8N GPS                                              | 0       | 1        |
| Buzzer                                                               | 1       | 1        |
| Happymodel EX1202.5 KV11500 brushless motor                          | 4       | 4        |
| Gemfan 75mm bi-blade Propellers(4cw+4ccw)                            | 1       | 1        |
| Caddx Ant 1200TVL Global WDR with OSD 2g Ultra Light Nano FPV Camera | 1       | 1        |
| Onboard 5.8G 25mw~200mw 40ch vtx (Flight controller built-in)        | 1       | 1        |
| Screw Driver                                                         | 1       | 1        |
| Propeller disassemble tool                                           | 1       | 1        |

#### Flight controller connection diagram

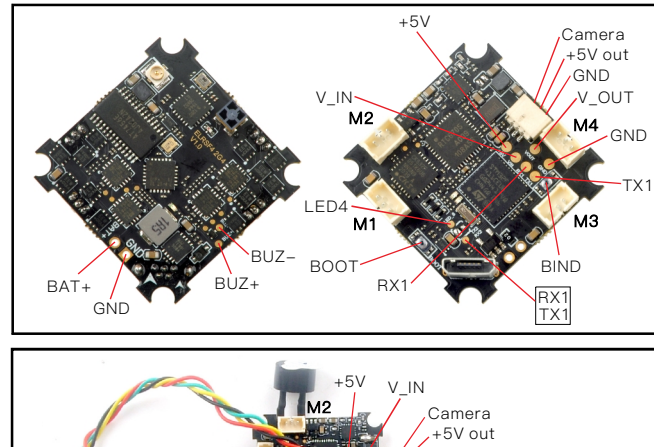

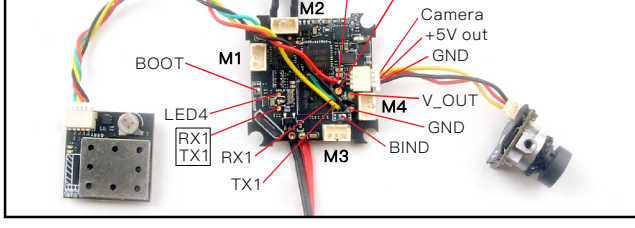

#### Binding procedure

Please make sure that the Opentx version of your radio transmitter has been upgraded to 2.3.1 or latest and also the ELRS TX module firmware version has been upgrade to 1.0.0 or 1.0.1 before you starting to bind with the Crux3 NLR FPV Drone.

1. Power the flight controller by connecting USB. And open Betaflight Configurator(Latest version) to connect, enter to the "receiver" interface, and then click "Bind Receiver", the red LED at the bottom of the flight controller will flash quickly which means that the SPI ELRS receiver enters the bind mode. There is another way to make the receiver enter the bind mode: after connecting to the Betaflight configurator, move to the CLI interface and enter "bind\_rx" in the command line.

| 🖌 Setup                 | Receiver                                    |                                                                                                    |                           |
|-------------------------|---------------------------------------------|----------------------------------------------------------------------------------------------------|---------------------------|
| 😰 Ports                 |                                             |                                                                                                    |                           |
| Configuration           | Please read receiver<br>from ~1000 to ~2000 | chapter of the documentation. Configure serial port (if require<br>). Set midpoint (default 1500). trim channels to 1500. configure | d), receive<br>stick dead |
| Power & Battery         | IMPORTANT: Before                           | flying read failsafe chapter of documentation and configure fa                                                                      | ilsafe.                   |
| 💎 Failsafe              | Roll [A]                                    | 15 <mark>00</mark>                                                                                                    |                           |
| ♣ PID Tuning            | Pitch [E]<br>Yaw [R]                        | 1500<br>1500                                                                                                    |                           |
| 📩 Receiver              | Throttle [T]                                | 885                                                                                                    |                           |
| 🖀 Modes                 | AUX 1                                       | 17/5                                                                                                    |                           |
|                         |                                             |                                                                                                    | _                         |
|                         | 1000                                        | 1050                                                                                                    |                           |
|                         |                                             | _                                                                                                    |                           |
|                         |                                             | Bind Receiver Refresh                                                                                                    | Save                      |
| Firmware: BTFL 4.3.0, T | arget: HAMO/CRAZYBE                         | EF4SX1280(STM32F411), Configurator: 10.7.0 (4                                                                                       | f64639                    |

# Happymodel Crux3 NLR Nano Long Range FPV drone Manual

ÿ□□ ∍lɒ'

| \$M>DDûDDD!<br>Entering CL1 | 00000<br>Mode, | type '  | exit' | to return | 0100÷<br>., or 'ł |
|-----------------------------|----------------|---------|-------|-----------|-------------------|
| #<br># Building #<br>#      | lutoComp       | olete C | ache  | . Done!   |                   |
| # bind_rx                   |                |         |       |           |                   |

2. After correctly connecting the ELRS 2.4GHz Tx module to your Opentx radio transmitter, copy the latest version of ELRS.LUA file to the SD card in the remote controller. The directory is "SD Card/Scripts/tools". Then run ELRS.LUA and set Pkt.Rate to "50Hz" to match with the flight controller. Then click "bind" to bind with the SPI ExpressLRS receiver. After the binding is successful, the Red LED at the bottom of the flight controller will getting to be solid, and the tablest the the set of the flight to be solid.

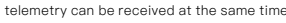

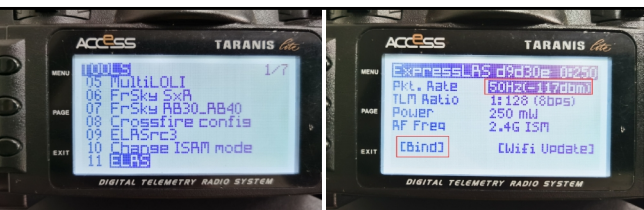

 Check the receiver channel map and channel value is correct after bind successful. If the channel value is abnormal after bind successful, you can enter the bellowing command in CLI set expressirs\_hybrid\_switches = ON

save

Noticed: The Pkt.Rate was set to "50Hz" for the Crux3 NLR out of factory. Only the same Pkt.Rate between the radio and the SPI receiver could link together. You can also change it from the CLI Command by the bellowing command.

Set expressirs rate index = 3

Allowed range: 0 – 4

Default value: 0

0=500Hz,1=250Hz,2=150Hz,3=50Hz,4=25Hz

#### Arm/Disarm the Motor

1.Turn on your radio transmitter and be careful to insert the 1 cell 18650 battery to the battery tray. Then place Crux3 NLR horizontally on the ground. In order to get a better performance we highly recommend to use Sony VTC6 18650 battery.

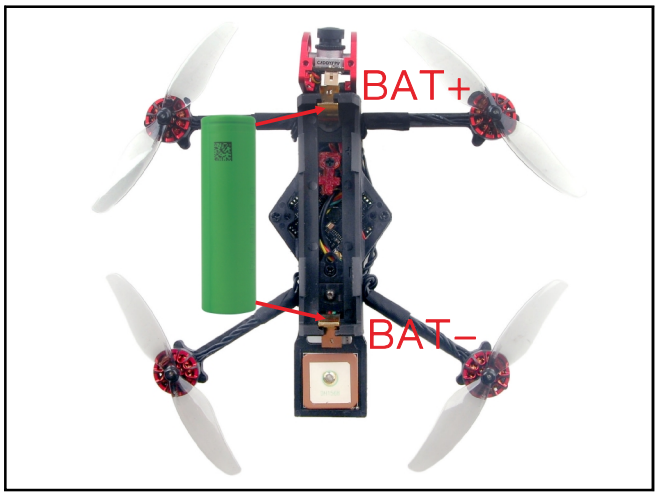

 $2.\ensuremath{\mathsf{GPS}}$  Version should waiting for  $\ensuremath{\mathsf{GPS}}$  Fixed and got at least 6 satellites

3.Toggle Aux1 switch to arm the motors, the Green LED at the bottom of the flight controller would get be solid once armed, happy flying.

# GPS Setting and GPS Rescue explain

1. Before Armed, GPS must search for more than 6 satellites to lock the home position.
2. After armed, observe the OSD data during the flight, and the rescue function can work normally only if the distance exceeds 100 meters. Otherwise, the quad will crash. If the remote controller suddenly loses signal, the GPS rescue function will work automatically and return to the home position, but the drone won't land automatically. You need to slightly control the stick to gain control of the drone when the remote control signal is restored and then control the drone to land.

 In order to avoid mistake operation, we didn't enable Aux Channel to activate the GPS rescue function by default. You can set it by yourself from the mode tab of Betaflight configurator.
 Inclement weather or environmental interference will affect the normal operation of GPS rescue function. We are not responsible for any crash or any other losses caused by GPS rescue.

| GPS                                                                               |   |
|-----------------------------------------------------------------------------------|---|
| GPS GPS for navigation and telemetry                                              | 0 |
| Note: Remember to configure a Serial Port (via Ports tab) when using GPS feature. |   |
| UBLOX    Protocol                                                                 |   |
| Auto Baud                                                                         |   |
| Auto Config                                                                       |   |
| Use Galileo                                                                       | 0 |
| Set Home Point Once                                                               | 0 |
| None  Ground Assistance Type                                                      |   |

#### VTX Bands and Channels setup

### Frequency and channel frequency table:

| FR CH    | CH1   | CH2   | CH3   | CH4   | CH5   | CH6   | CH7   | CH8   |
|----------|-------|-------|-------|-------|-------|-------|-------|-------|
| Band1(A) | 5865M | 5845M | 5825M | 5805M | 5785M | 5765M | 5745M | 5725M |
| Band2(B) | 5733M | 5752M | 5771M | 5790M | 5809M | 5828M | 5847M | 5866M |
| Band3(E) | 5705M | 5685M | 5665M | 5665M | 5885M | 5905M | 5905M | 5905M |
| Band4(F) | 5740M | 5760M | 5780M | 5800M | 5820M | 5840M | 5860M | 5880M |
| Band5(R) | 5658M | 5695M | 5732M | 5769M | 5806M | 5843M | 5880M | 5917M |

#### There are 2 ways to switch the vtx channels:

1.If we need to use Channel 5705 then we should Go to Betaflight CLI, type the command:

Set VTX\_band=3

Set VTX\_channel=1

save

2.Disarm the CRux3 and then move the stick of the transmitter

(THR MID+YAW LEFT+PITCH UP)to enter OSD Menu,Enter to Features,then enter to VTX SA to set VTX Band and channe

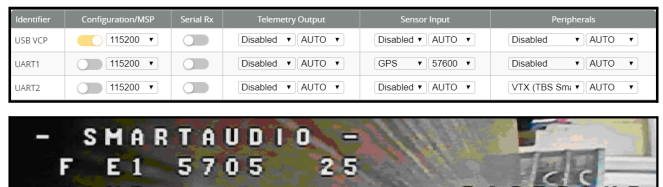

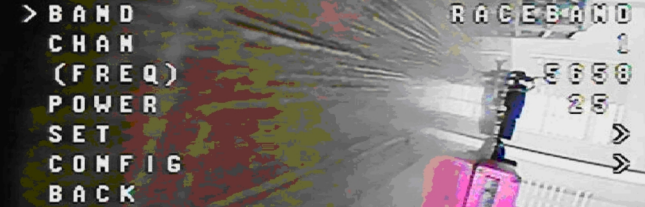

#### Mixer type and ESC/motor protoco

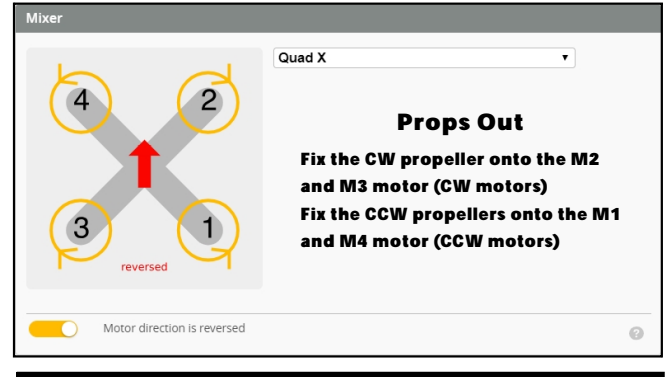

# Default PID setting

|                              | Proportional 🕜                                                       | Integral 📀                                                       | D Max 🕜                                      | D Min 🕜              | Feedforward 🛞 |
|------------------------------|----------------------------------------------------------------------|------------------------------------------------------------------|----------------------------------------------|----------------------|---------------|
| Basic/Acro                   |                                                                      |                                                                  |                                              |                      |               |
| ROLL                         | 85 🗘                                                                 | 100 \$                                                           | 85 \$                                        | 23 🗘                 | 140 \$        |
| PITCH                        | 80 🌲                                                                 | 100 \$                                                           | 85 \$                                        | 25 \$                | 140 🌲         |
| YAW                          | 120 🗘                                                                | 100 🗘                                                            | 0 \$                                         | 0 🗘                  | 140 🗘         |
| Note: Slide<br>'Enable Slide | rs are disabled because<br>ers' button will activate t<br>unsaved ci | values were chang<br>hem again. This wil<br>nanges will be lost. | ed manually. Clicki<br>Il reset the values a | ng the<br>ind any En | able Sliders  |
| PID Controlle                | er Settings                                                          |                                                                  |                                              |                      |               |
| 0.21 🗘                       | Feedforward transition                                               |                                                                  |                                              |                      | 0             |
| 20 🗘                         | Acro Trainer Angle Limit                                             |                                                                  |                                              |                      | 0             |
| 5 ‡                          | Throttle Boost                                                       |                                                                  |                                              |                      | 0             |
| 0 \$                         | Dynamic Idle Value (* 10                                             | 0 RPM]                                                           |                                              |                      | 0             |
| 0 ‡                          | Absolute Control                                                     |                                                                  |                                              |                      | 0             |
|                              | I Term Rotation                                                      |                                                                  |                                              |                      | 0             |
|                              | Vbat PID Compensation                                                |                                                                  |                                              |                      | 0             |
|                              | Integrated Yaw                                                       |                                                                  |                                              |                      | 0             |
|                              | I Term Relax                                                         |                                                                  |                                              |                      | 0             |
|                              | RPY Axes                                                             |                                                                  |                                              |                      |               |
|                              | 15 Cutof                                                             | f.                                                               |                                              |                      | 0             |
|                              | D Min                                                                |                                                                  |                                              |                      | 0             |
|                              | 37 🖨 Gain                                                            |                                                                  |                                              |                      |               |
|                              | 20 C Advar                                                           | ice                                                              |                                              |                      |               |
|                              | Anti Gravity                                                         |                                                                  |                                              |                      | 0             |
|                              | Perma                                                                | nently enable Anti G                                             | Sravity                                      |                      | 0             |
|                              | Smooth V Mode                                                        |                                                                  |                                              |                      |               |
|                              | 3.5 🗘 Gain                                                           |                                                                  |                                              |                      |               |

## ESC Check and Flash firmware

#### 1.Download New release Blhelisuite from:

vo24I/BLHeliSuite

2.Plug the usb and connect the flight controller to computer

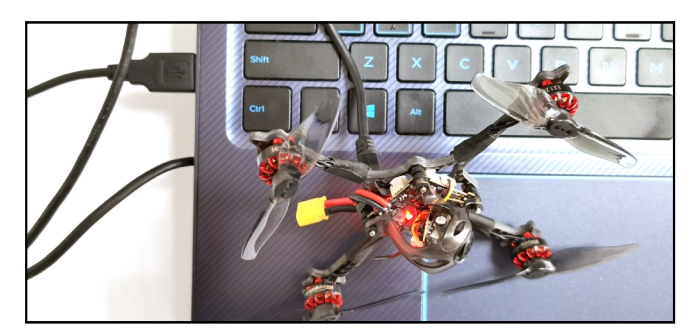

3.Open the Device Manager of your computer, find the Ports, please make sure the Com port Serial Number is under 255, otherwise it will can't connect to the BLHELISUITE. You can change the port serial number like the bellowing step:

| B-B Mice a<br>B-B Monito<br>B-P Netwo<br>B-P Ports | ind other pointing devices<br>ors<br>ork adapters<br>(COM & LPT)<br>Discrete tracies Victual COM | 4 Part (COM436) | STHicroe<br>Genera | Port Settings | 1 Port (COH436) Properties                                                |
|----------------------------------------------------|--------------------------------------------------------------------------------------------------|-----------------|--------------------|---------------|---------------------------------------------------------------------------|
| Recycle Bin B Proces                               | I, video and game controllers<br>m devices<br>rsal Serial Bus controllers                        | s               |                    | Bits pe       | r second: 9600 💌<br>Data bits: 8 💌                                        |
| Ivanced Settings for COM43                         | ares 16550 compatible UAR<br>correct connection problem<br>or faster performance.                | <u>]</u>        |                    | OK<br>Cancel  | Parity: None   Rop bits: 1  v control: None  Advanced  Restern Definition |
| Receive Buffer: Low (1)                            |                                                                                                  |                 | High (14) (14)     | Defaults      | Auvalueu                                                                  |
| Transmit Buffer: Low (1)                           |                                                                                                  |                 | High (16) (16)     |               |                                                                           |
| CONTRACTOR OF A                                    |                                                                                                  |                 | _                  |               | OK Cancel                                                                 |

4.Open the BLHELISUITE, Select SILABS BLHeli Bootloader (Cleanflight) from the third tab on the top side. Then Select the right Serial com port and Click connect. You can also Flash the new release BLHeli\_s firmware via the BLHEILISUITE, the firmware Target is "0-H-05"

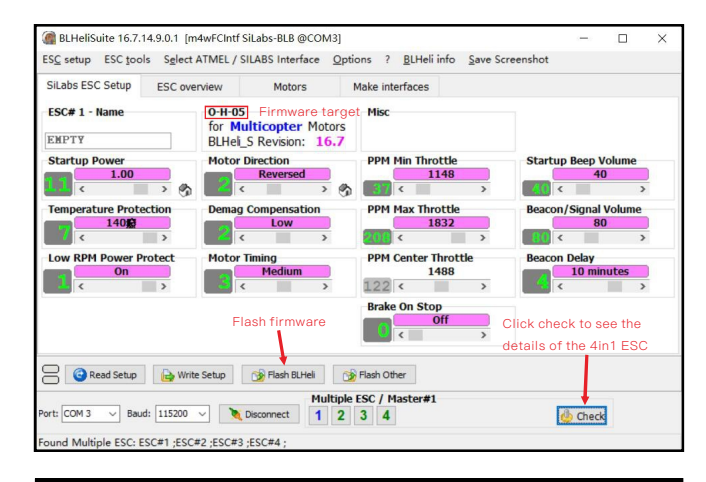

#### Flight controller firmware update

#### 1. Install latest STM32 Virtual COM Port Driver wet Ic/DE257039

- 2. Install STM BOOTLOAD Driver (STM Device in DFU MODE)
- 3. Open Betaflight configurator and go to Firmware flasher then choose Load firmware[Local] 4. There are 2 ways to get in DFU Mode: 1). Press boot button and then plug USB to computer 2).
- loading betaflight firmware and hit "flash", then it will getting into DFU Mode automatically. 5. Open Zadig tools to replace the drivers from STM32 Bootloader to WINUSB Driver.
- 6. Reconnect the flight controller to the computer after replace driver done , and open
- Betaflight Configurator, loading firmware and flash.

As Betaflight has not yet released the official version for CRAZYBEEF4SX1280, you can download the firmware from our website , the target CRAZYBEEF4SX1280 would included in the next official release

| evice  | Options Help       |                             |                                             |
|--------|--------------------|-----------------------------|---------------------------------------------|
| STM32  | BOOTLOADER         |                             | ▼ Edit                                      |
| Driver | STTub30 (v3.0.4.0) | WinUSB (v6. 1. 7600. 16385) | More Information<br>WinLISB (libush)        |
| USB ID | 0483 DF11          |                             | lbusb-win32                                 |
| WCID 2 | ×                  | Replace Driver              | <u>libusbK</u><br><u>WinUSB (Microsoft)</u> |

●●● 利用 pdfFactory Pro 测试版本创建的PDF文档 pdffactorychina.cn